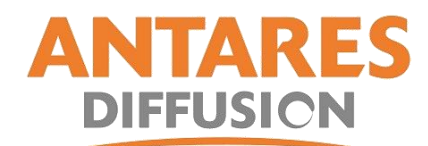

# Procédure pour paramétrer un SMART PAD en AZERTY sur une SMART TV ANTARION

# Etape 1

- Télécharger ci-après : <u>https://www.antares-diffusion.com/img/cms/external-keyboard-helper-demo-7-4.zip</u>

### Etape 2

- Allez dans votre dossier « téléchargement », un fichier se nommant « external-keyboardhelper-demo-7-4 » est présent (le logo est un fichier avec une fermeture éclair)

# Etape 3

 Faites un clic droit dessus et cliquer sur « Extraire tout » puis extraire ou

Faites un clic droit dessus puis « Ouvrir avec – 7 ZIP File manager » puis faites un clic gauche sur le fichier « external keyboard helper démo » ensuite en haut à gauche cliquer sur le bouton « EXTRAIRE » (vérifier où est ce que le fichier va se copier) puis cliquer sur OK

(si vous n'avez aucun de ces deux propositions, télécharger l'application WIN RAR et recommencer l'étape 3)

# Etape 4

 Retournez dans votre dossier téléchargement et double cliquer gauche sur le dossier « external keyboard..... » (pas celui qui a la fermeture éclair)

### Etape 5

- Copier le fichier à l'intérieur de dossier et mettez-le sur une clé USB vierge

#### Etape 6

- Insérer la clé USB dans la TV

#### Etape 7

- Aller dans le menu principal de la smart tv « appuyer sur el bouton HOME de la télécommande »
- Aller dans média pour ouvrir votre clé USB (SOURCE MEDIA)
- Cliquer sur votre clé USB
- Cliquer sur le fichier « external ..... » une fenetre s'ouvre, cliquer sur « AGREE » ou
  « J'accepte », une deuxième fenêtre s'ouvre, cliquer sur continuer puis cliquer sur « installer » puis « OK »
- Retourner au menu principal (bouton HOME de la télécommande) et Tout en bas de l'écran, cliquer sur « paramètre »
- Aller dans « préférences relatives à l'appareil » puis « Clavier » puis « gérer les claviers » et cocher uniquement « EXTERNAL KEYBOARD HELPER DEMO » si une fenetre s'ouvre, cliquer sur OK
- Faites « RETOUR » puis aller dans « Paramètres de EXTERNAL KEYBOARD HELPER DEMO » et vérifier si en dessous de « Saisir la disposition du clavier » il est écrit FRENCH (France)

VOTRE SMART PAD FONCTIONNE MAINTENANT CORRECTEMENT